## Kurzanleitung

Sie benötigen einen PC oder ein Tablet für das Online-Banking und Ihr Smartphone für die App.

- 1. Starten Sie Ihren PC oder Tablet.
- Starten Sie das Online-Banking auf unserer Homepage mit Ihren bekannten Zugangsdaten (VR-Kennung bzw. Alias und Online-Banking PIN.)
- 3. Folgen Sie der Menüführung und **notieren** Sie Ihren neuen **VR-NetKey**, der Ihnen automatisch angezeigt wird.
- 4. Nun werden Sie aufgefordert, die Umstellung Ihrer Sicherheits-App vorzunehmen
  - ⇒ hier <u>NICHT</u> auf "Weiter" klicken!

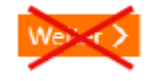

- Bleiben Sie bitte im Online-Banking auf genau dieser Ansicht angemeldet. Schließen Sie nicht das Browserfenster (bis zu Punkt 10).
- Laden Sie die App "VR-SecureGo" auf Ihr mobiles Endgerät.

## **TAN-App VR-SecureGo für iOS**

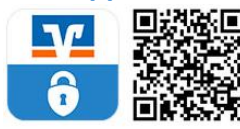

## **TAN-App VR-SecureGo für Android**

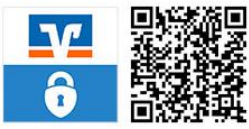

- Öffnen Sie die VR-SecureGo App auf Ihrem Smartphone oder Tablet.
   Achtung: Push-Benachrichtigungen und Kameraanwendungen müssen zugelassen werden!
- 8. Geben Sie die Bankleitzahl **"47691200"**, Ihren **neuen VR-NetKey** und Ihre **Online-PIN** ein.
- Vergeben Sie ein Anmeldepasswort! Dies wird bei jedem Start der VR-SecureGo App abgefragt!
- 10. Stimmen Sie der Registrierung zu **und** schließen Sie die App.
- Jetzt geht es im Online-Banking weiter.
  Drücken Sie nun den Button "Weiter" auf der Seite mit der Umstellungsinformation.
- 12. Drücken Sie in der Zeile auf **"Bestellen"** in der Ihre Handybezeichnung mit einer App-ID, dem aktuellen Datum und dem Status "registriert" steht.
- Nun wird Ihnen ein Freischaltcode auf dem Bildschirm angezeigt (in Klarschrift und als QR-Code).
- 14. Öffnen Sie jetzt die App "VR-SecureGo" und geben dort den Freischaltcode ein (bzw. Sie scannen den OR-Code). Nun erhalten Sie eine Bestätigung auf Ihrem Smartphone bzw. Tablet, dass die Umstellung erfolgreich war.
- 15. Bitte löschen Sie jetzt die nicht mehr benötigte App "VR-SecureSIGN".